Acrobat/PDF format is not available for this file. To print this file click the "Back" button and select the 'File formatted for Printing' menu item.

## Some guideline for printing ...

Tables may be formatted for printing in Landscape mode on 8.5" by 11" (letter) paper - that is, with the large dimension of paper on the horizontal axis or Portrait mode - the large dimension of the paper on the vertical axis. Tables can be printed in the proper orientation by ensuring that the printer set-up indicates the appropriate printing mode. The tables will be sized appropriately for printing on letter size paper if you are using Netscape Browser or Internet Explorer version 4 or above (or technically, any browser that supports cascading style sheets). If you are using an earlier version browser it may be necessary to change the default point size of the browser display (Edit -> Preferences -> Font in Netscape Navigator) to ensure that the table fits on the page - most tables will print at a 10 point font size but some tables require a 9 point font to fit on the page. It may also be necessary to print some tables to modify the print margins to ensure that the tables will print in it's entirety (File -> Page Setup in Netscape Navigator). Before printing the table it is possible to test whether it will fit on the page by looking at a print preview (File -> Print Preview in Netscape Navigator). For all tables it is best to go to the table view labelled as Table formatted for Printing (in "pages"), this view of the table is formatted to print on one or more pages and in appropriate shading for monochrome printers. Grey scale shading can be printed by using the "Print Backgrounds" option (File -> Page Setup in Netscape Navigator).